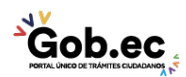

Registro Único de Trámites y Regulaciones

Código de Trámite:

Página 1 de 3

## Información de Trámite

| Nombre Trámite                                                    | CERTIFICADO ÚNICO DE HABILITACIÓN                                                                                                    |  |  |  |
|-------------------------------------------------------------------|----------------------------------------------------------------------------------------------------|--|--|--|
| Institución                                                       | GAD MUNICIPALIDAD DE AMBATO                                                                                                    |  |  |  |
| Descripción                                                       | Obtener autorización para ejercer actividades económicas de expendio de comidas, bebidas alcohólicas, centros de diversión, hospedaje, canchas deportivas, billas y billares, y otras de similar naturaleza.                                                                                                    |  |  |  |
| ¿A quién está<br>dirigido?                                        | La obtención del Certificado Único de Habilitación es de obligatorio cumplimiento para los ciudadanos que aspiren a implementar actividades económicas de: expendio de comidas, bebidas alcohólicas, centros de diversión, hospedaje, canchas deportivas, billas y billares, y otras de similar naturaleza, de acuerdo a la planificación del cantón Ambato.<br><b>Dirigido a:</b><br>Persona Jurídica - Privada, Persona Jurídica - Pública, Persona Natural - Ecuatoriana, Persona Natural - Extranjera.                                                                                                    |  |  |  |
| ¿Qué obtendré si<br>completo<br>satisfactoriamente<br>el trámite? | <b>Tipo de Resultado:</b><br>Registro, certificaciones o constancias.                                                                                                    |  |  |  |
|                                                                   | Resultado a obtener:<br>• Certificado Único de Habilitación                                                                                                    |  |  |  |
| ¿Qué necesito<br>para hacer el<br>trámite?                        | <ul> <li>Requisitos Generales: <ol> <li>Solicitud dirigida al Alcalde (especie valorada), en la que deberá constar lo siguiente:</li> <li>Actividad económica del negocio;</li> <li>Dirección del lugar donde se ejercerá la actividad económica;</li> <li>Nombre del negocio;</li> <li>Número de celular y correo electrónico del solicitante;</li> </ol> </li> <li>Croquis detallado con referencias, donde se realiza la actividad económica;</li> <li>Copia del Registro Único del Contribuyente RUC;</li> <li>Copia de la carta de pago del impuesto predial actual; y,</li> <li>Formulario de solicitud en blanco (especie valorada).</li> </ul> Requisitos Específicos: En caso de renovación: Copia del Certificado Único de Habilitación del año anterior |  |  |  |
|                                                                   | 1. Concrar un turne a través del link; https://gadmaapps.ambate.gob.oc;9001/apoy/f2n_102;55.ciguiondo                                                                                                    |  |  |  |
| ¿Cómo hago el<br>trámite?                                         | <ul> <li>En el campo Sección, seleccione la opción: "BALCÓN DE SERVICIOS";</li> <li>En el campo Trámite, seleccione la opción: "CERTIFICADO ÚNICO DE HABILITACIÓN";</li> <li>Dé click en el botón "Solicitar Turno";</li> <li>Registre la información del propietario/dueño del trámite;</li> <li>Dé click en el botón "Solicitar Turno";</li> <li>El sistema generará un turno con código numérico, el cual deberá ser impreso para su posterior presentación en la Unidad de Atención Ciudadana.</li> </ul>                                                                                                    |  |  |  |

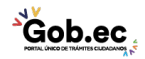

| Gob.ec.                               |
|---------------------------------------|
| PORTAL ÚNICO DE TRÁMITES CIUDADANOS 🍼 |

Registro Único de Trámites y Regulaciones

Código de Trámite:

Página 2 de 3

- 2. Acercarse a la Unidad de Atención Ciudadana (Edificio Matriz Sur: Av. Atahualpa y Río Cutuchi) e ingresar el proyecto y demás requisitos, de acuerdo a lo señalado en el turno. Recibirá el comprobante de ingreso (tarjeta) con el número de trámite asignado. 3. Esperar un tiempo aproximado de 15 días hábiles para la inspección por parte de los técnicos responsables (Higiene y Control de Alimentos, Régimen Urbanístico, y Cuerpo de Bomberos). 4. El GADMA enviará un mensaje de texto al número de celular registrado en la solicitud de ingreso para confirmar fecha y hora para inspección. En caso de que la inspección no sea favorable: El GADMA enviará un mensaje de texto al número de celular registrado en la solicitud de ingreso. • El usuario deberá retirar el expediente de la Unidad de Atención Ciudadana (Edificio Matriz Sur: Av. Atahualpa y Río Cutuchi) previa la presentación del comprobante de ingreso (tarjeta). En caso de pérdida del comprobante (tarjeta), el usuario podrá retirar su trámite con la presentación de la denuncia de pérdida de documentos realizada ante la Función Judicial, en el link: https://appsj.funcionjudicial.gob.ec/documentosExtraviados/publico/formulario.jsf a nombre del titular del trámite. • Si el usuario considera oportuno, podrá reingresar el trámite subsanado. En caso de que la inspección sea favorable: 5. Recabar del Cuerpo de Bomberos el Permiso de Funcionamiento, previo el pago de valores; 6. Recabar de la Unidad de Higiene y Control de Alimentos el Permiso Sanitario y de Higiene Personal (previa realización de exámenes médicos y el pago de la patente), previo el pago de valores; 7. Generar un turno a través del link: https://gadmaapps.ambato.gob.ec:9001/apex/f?p=102:55 siguiendo las siguientes instrucciones: • En el campo Sección, seleccione la opción: "BALCÓN DE SERVICIOS"; En el campo Trámite, seleccione la opción: "CERTIFICADO ÚNICO DE HABILITACIÓN"; • Dé click en el botón "Solicitar Turno"; • Registre la información del propietario/dueño del trámite; Dé click en el botón "Solicitar Turno"; • El sistema generará un turno con código numérico, el cual deberá ser impreso para su posterior presentación en la Unidad de Atención Ciudadana. 8. Acercarse a la Unidad de Atención Ciudadana (Edificio Matriz Sur: Av. Atahualpa y Río Cutuchi) y entregar copias de pagos y tarjeta de trámite (anverso y reverso). 9. Esperar aproximadamente 10 días para continuar con el trámite. 10. El GADMA enviará un mensaje de texto al número de celular registrado en la solicitud de ingreso. 11. Retirar de Atención Ciudadana el trámite finalizado. Canales de atención: Presencial. 1. Formulario de solicitud: \$1,00 ¿Cuál es el costo del trámite? 2. Formulario de solicitud: \$1,00 2. Pago en Higiene y Control de Alimentos en aplicación a la Ordenanza vigente. Edificio Matriz Sur: Av. Atahualpa y Río Cutuchi ¿Dónde y cuál es Horario de Atención: Lunes a Viernes de 08H00 a 16H00. el horario de atención? Ordenanza que Regula la Instalación, Ejercicio y Control de Establecimientos de Base Legal Diversas Actividades Económicas del Cantón Ambato. Art. Todo el documento.
- Contacto para atención ciudadana Funcionario/Dependencia: Call Center Institucional Correo Electrónico: gadma@ambato.gob.ec Teléfono: 03-2997800

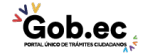

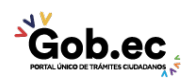

Registro Único de Trámites y Regulaciones

Código de Trámite:

Página 3 de 3

## Transparencia

| Año  | Mes | Volumen de Quejas | Volumen de Atenciones |
|------|-----|-------------------|-----------------------|
| 2021 | 03  | 0                 | 259                   |
| 2021 | 02  | 0                 | 139                   |
| 2021 | 01  | 0                 | 69                    |
| 2020 | 12  | 0                 | 328                   |
| 2020 | 11  | 0                 | 187                   |
| 2020 | 10  | 0                 | 280                   |
| 2020 | 09  | 0                 | 280                   |
| 2020 | 08  | 0                 | 88                    |
| 2020 | 07  | 0                 | 157                   |
| 2020 | 06  | 0                 | 213                   |
| 2020 | 05  | 0                 | 9                     |
| 2020 | 04  | 0                 | 0                     |
| 2020 | 03  | 0                 | 247                   |
| 2020 | 02  | 0                 | 216                   |
| 2020 | 01  | 0                 | 149                   |

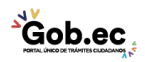